マイトレード画面から、指定した値段になったら特定のポジションを決済する注文を予約することができます。

マイトレード画面は、チャート+注文画面右上の 🛄 をタップするか、総合MENUからマイトレードをタップして表示します。

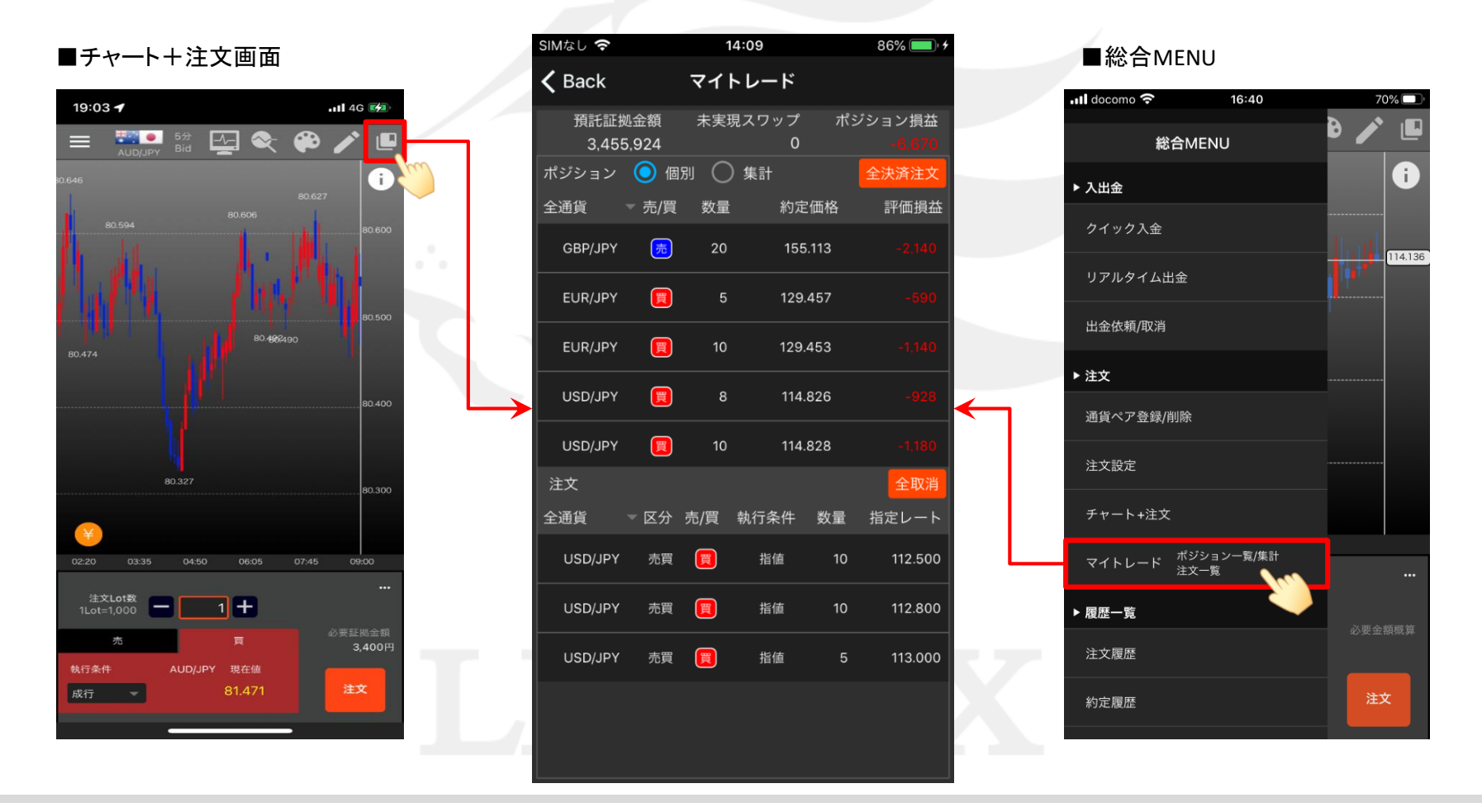

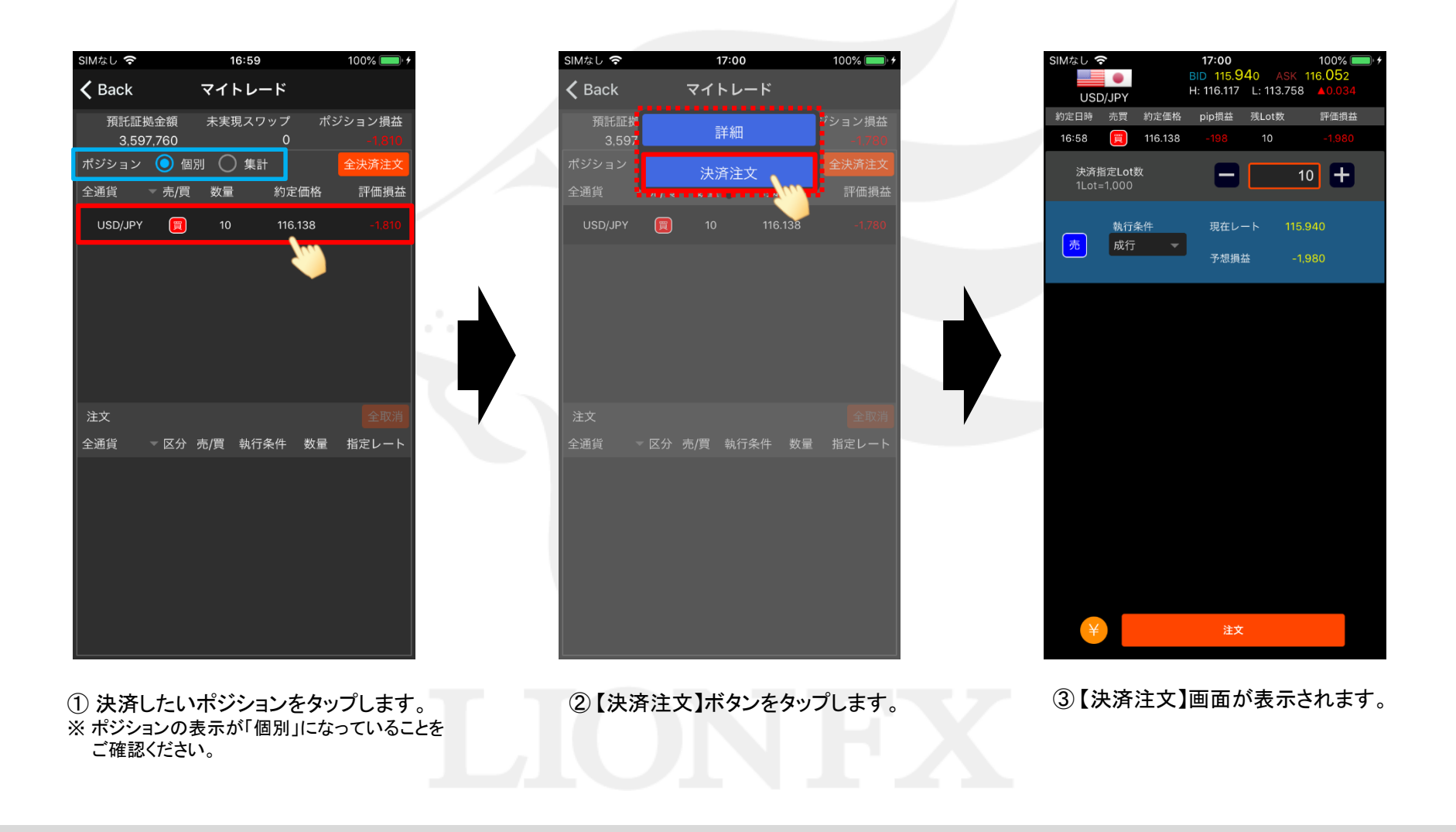

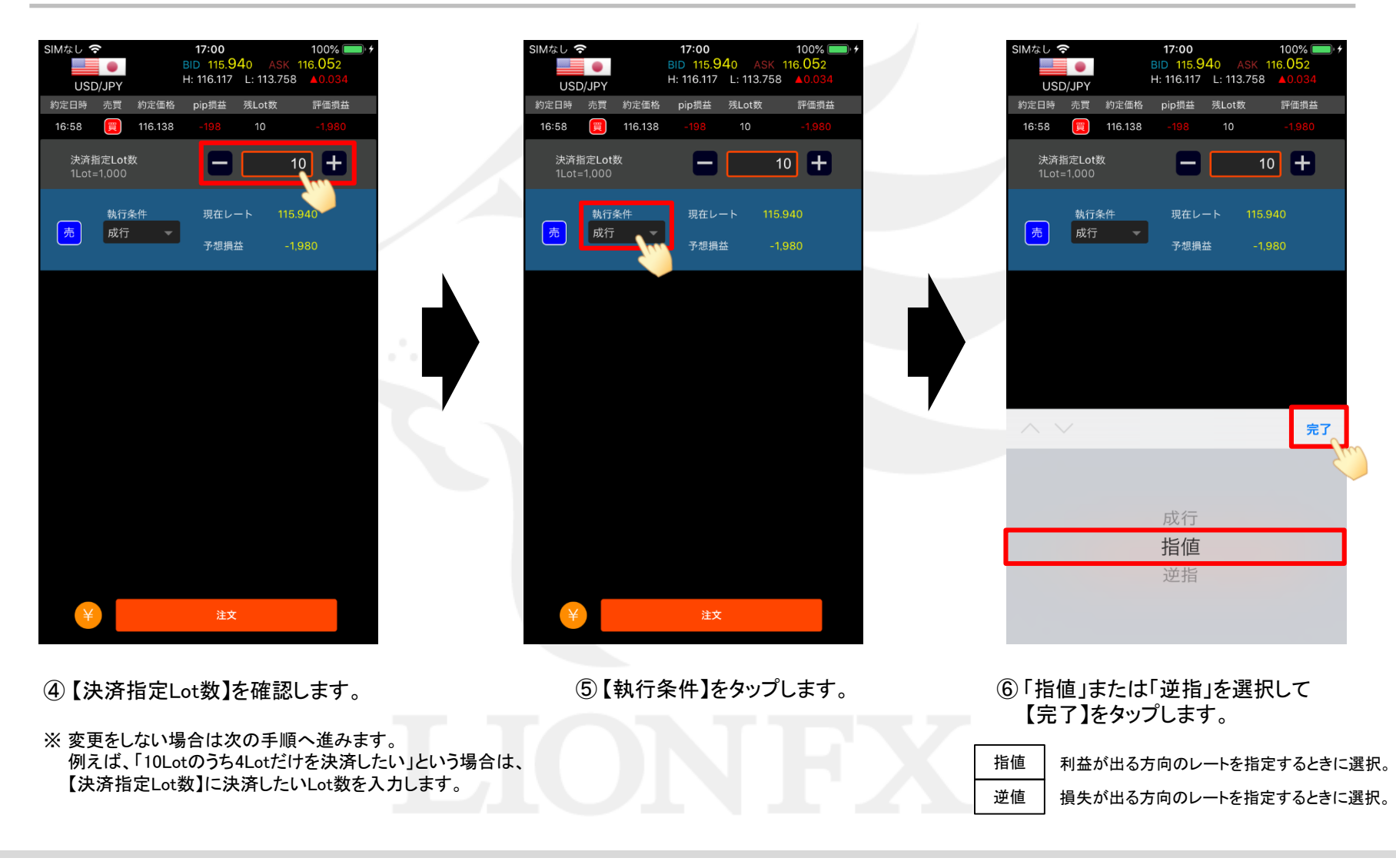

HiroseTusyo

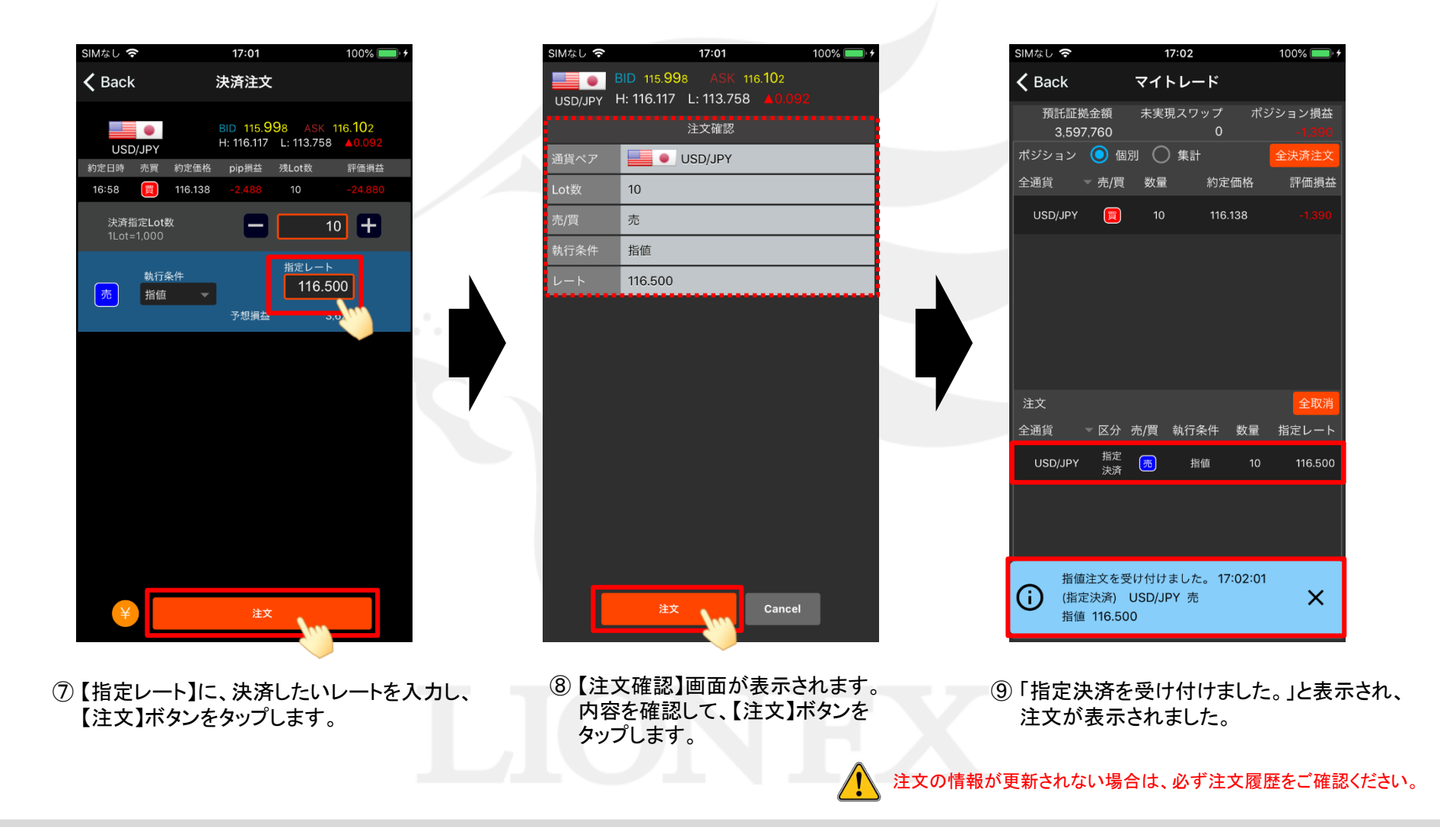

HiroseTusyo

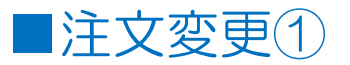

#### 成立前の指値や逆指値注文は、マイトレード画面から変更をすることができます。

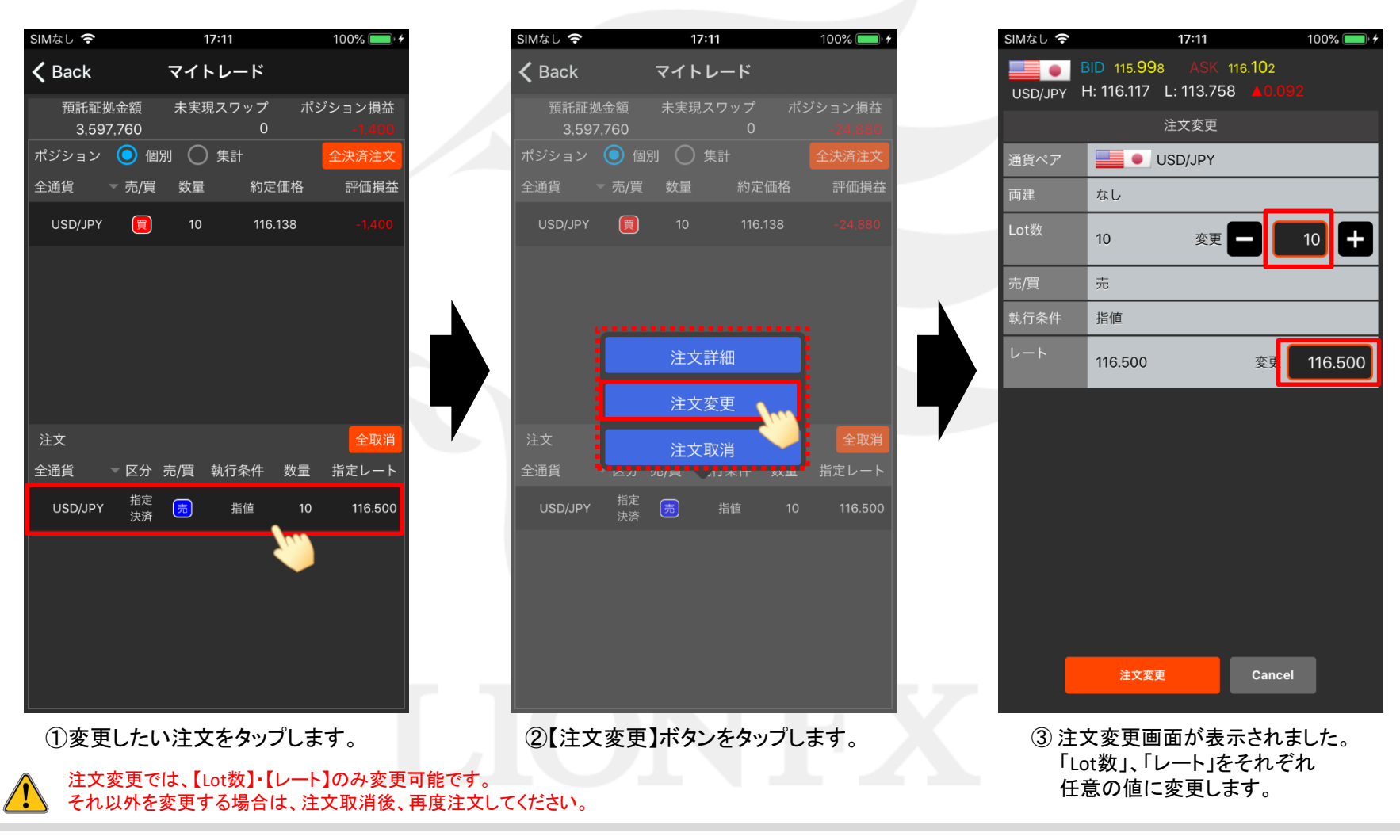

HiroseTusyo

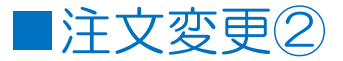

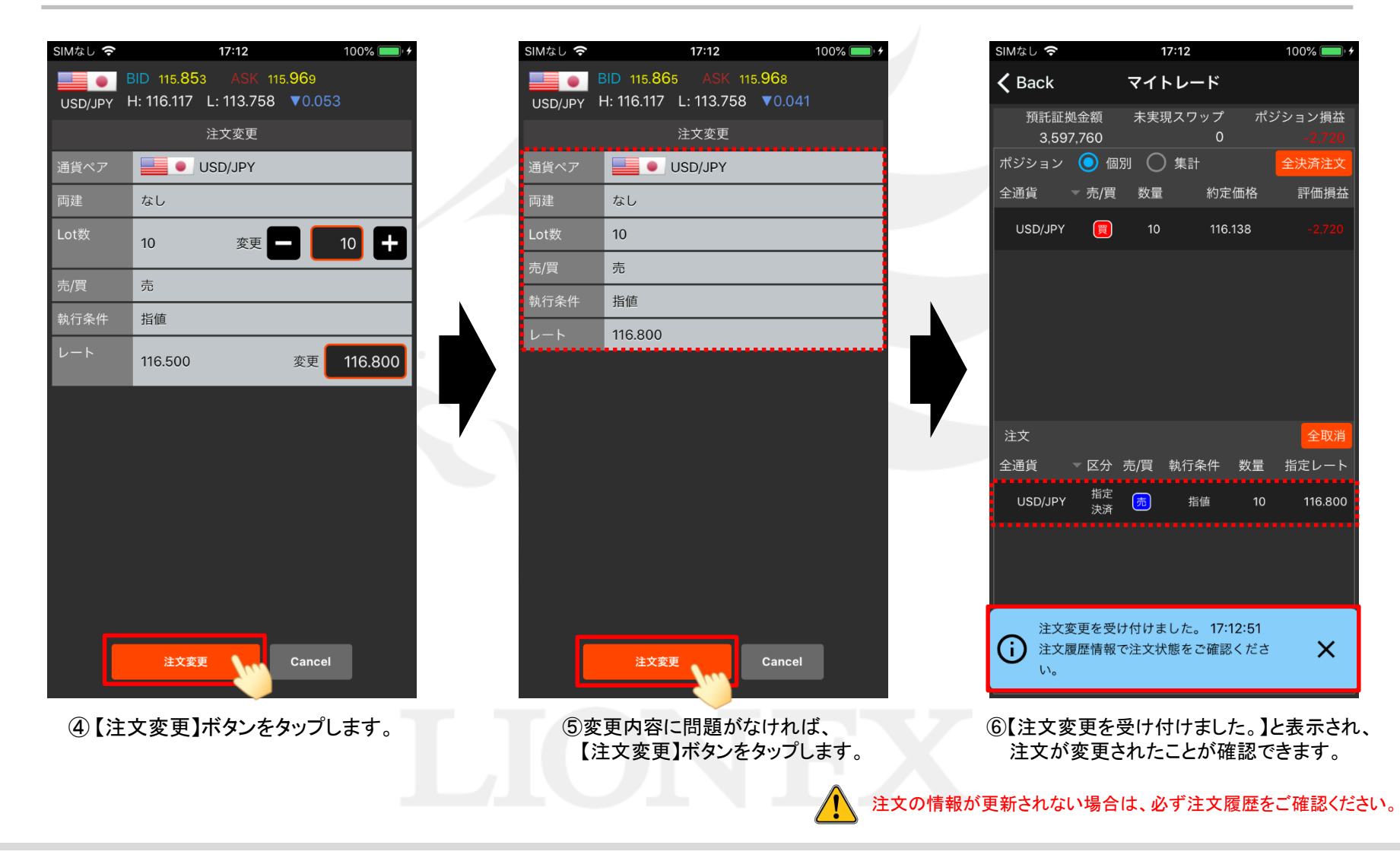

HiroseTusyo

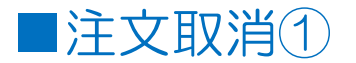

成立前の指値や逆指値注文は、マイトレード画面から取消をすることができます。

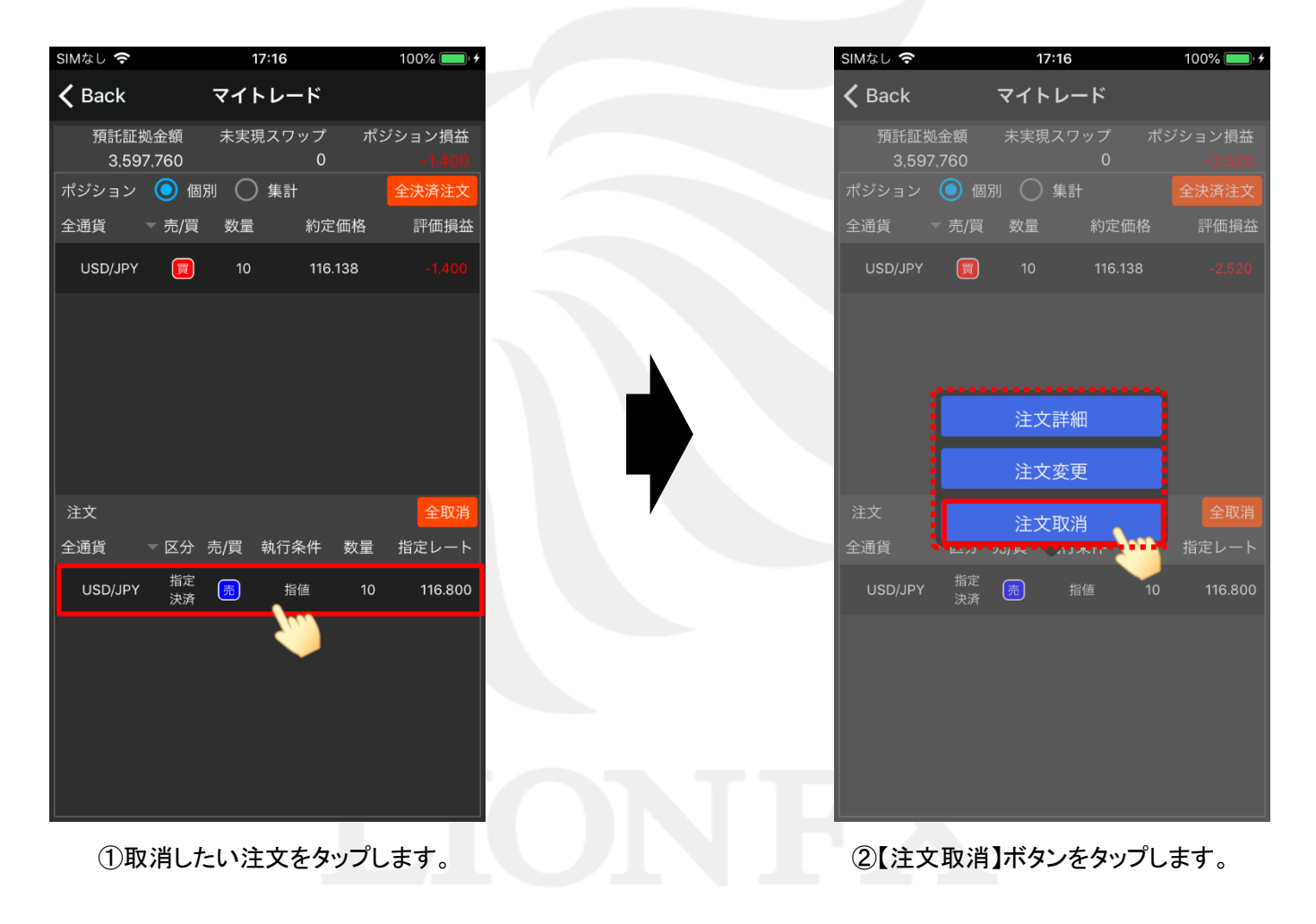

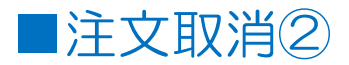

| SIMなし 🗢            | 17:17                | 100% 🛑 ' +        |           | SIMなし 🗢       |              | 17:17   |            | 100% 🔲 🦘        |
|--------------------|----------------------|-------------------|-----------|---------------|--------------|---------|------------|-----------------|
| 🗸 Back             | マイトレード               |                   |           | <b>〈</b> Back | 7            | マイトレー   | - <b>ド</b> |                 |
| 預託証拠金額<br>3,597,76 | 額 未実現スワップ ;<br>;0 0  | ポジション損益<br>-1,400 |           | 預託証拠<br>3,597 | 见金額<br>∕,760 | 未実現スワ   | ップ ポミ<br>0 | ジョン損益<br>-2,380 |
| ポジション 🤇            | 個別 🦳 集計              | 全決済注文             |           | ポジション         | 🧿 個別         | ○ 集計    |            | 全決済注文           |
| 全通貨 🚽 🖻            | 記/買 数量 約定価格          | 評価損益              |           | 全通貨           | ▼ 売/買        | 数量      | 約定価格       | 評価損益            |
| USD/JPY            | <b>[]</b> 10 116.138 | -1,400            |           | USD/JPY       |              | 10      | 116.138    |                 |
|                    |                      |                   |           |               |              |         |            |                 |
| -                  |                      |                   |           |               |              |         |            |                 |
|                    | 注文取消                 |                   |           |               |              |         |            |                 |
| 57                 | 指定された注文を取り           | 肖しま               |           |               |              |         |            |                 |
|                    | よろしいですか?             |                   |           |               |              |         |            |                 |
| 注文                 | OK Cance             | 全取消               |           | 注文            |              |         |            |                 |
| 全通貨                |                      | き 指定レート           |           | 全通貨           | ▽区分 売        | 》)買 執行領 | 条件 数量      | 指定レート           |
| USD/JPY            | 指定 <u>売</u> 指値 1     | 0 116.800         |           |               |              |         |            |                 |
|                    |                      |                   |           | •••••         |              |         |            |                 |
|                    |                      |                   |           |               |              |         |            |                 |
|                    |                      |                   |           |               |              |         |            |                 |
|                    |                      |                   |           | → 注文耶         | 収消を受け        | 寸けました。  | 17:17:15   |                 |
|                    |                      |                   |           | ① 注文履 い。      | 履歴情報で注       | 主文状態をる  | ご確認くださ     | ×               |
|                    |                      |                   |           |               | _            |         |            |                 |
| ③注文取消              | の確認画面が表示             | されました。            | (4        | 【注文取          | 消を受          | け付け     | ました。】      | と表示さ            |
| 取消する               | 主文に間違いないこ            | とを確認し、            |           | 注文が耳          | 又消され         | れたこと    | が確認で       | きます。            |
| 【UK】をタン            | ソノします。               |                   | 1         | 主文の情報な        | が更新さ         | れない場    | 合は、必       | ず注文履歴           |
|                    |                      |                   | <b></b> > |               |              |         |            |                 |